# rk356x: U盘ota升级

#### rk356x: U盘ota升级

Android11 1.U盘OTA升级步骤 2.注意事项 Linux 1.U盘OTA升级步骤

## Android11

生成OTA升级固件的方法

在下载的sdk源码编译完uboot 内核之后,在根目录下执行如下命令

./build.sh ota

执行完之后会在 sdk/rockdev/Image-rk356\*\_r目录下生成 [\*\* -ota- \*\*.zip] 文件,这个就是ota升级固件;如下 (rk3568ota升级包):

| 各   | rk3566-rk3568-android11.0 > rockdev > Ima | ige-rk3568_r     |                 |            |  |
|-----|-------------------------------------------|------------------|-----------------|------------|--|
|     | 名称 ^ ^ ^                                  | 修改日期             | 类型              | 大小         |  |
|     | baseparameter.img                         | 2022/9/2 20:48   | 光盘映像文件          | 1,024 KB   |  |
|     | o boot.img                                | 2022/12/12 14:50 | 光盘映像文件          | 32,268 KB  |  |
| ۴   | 💿 boot-debug.img                          | 2022/12/10 14:25 | 光盘映像文件          | 33,034 KB  |  |
| ٠   | config.cfg                                | 2022/9/2 20:48   | Configuration 源 | 6 KB       |  |
| ٠   | 💿 dtbo.img                                | 2022/11/30 18:00 | 光盘映像文件          | 1 KB       |  |
| e.  | MiniLoaderAll.bin                         | 2022/12/10 14:24 | BIN 文件          | 451 KB     |  |
| e.  | i misc.img                                | 2022/2/11 19:11  | 光盘映像文件          | 48 KB      |  |
|     | parameter.txt                             | 2022/9/2 20:48   | 文本文档            | 1 KB       |  |
|     | pcba_small_misc.img                       | 2022/2/11 19:11  | 光盘映像文件          | 48 KB      |  |
| Ť., | pcba_whole_misc.img                       | 2022/2/11 19:11  | 光盘映像文件          | 49 KB      |  |
| ۴   | 💿 recovery.img                            | 2022/12/10 14:25 | 光盘映像文件          | 70,818 KB  |  |
| ۴   | i resource.img                            | 2022/12/12 14:50 | 光盘映像文件          | 217 KB     |  |
| ٠   | 🦞 rk3568_r-ota-eng.rpdzkj.zip             | 2022/12/14 10:42 | 压缩(zipped)文件    | 647,855 KB |  |
| e.  | 🦞 rk3568_r-target_files-eng.rpdzkj.zip    | 2022/12/14 10:42 | 压缩(zipped)文件    | 1,721,971  |  |
| e.  | 🔊 super.img                               | 2022/12/10 14:27 | 光盘映像文件          | 1,668,192  |  |
|     | 💿 uboot.img                               | 2022/12/10 14:24 | 光盘映像文件          | 4,096 KB   |  |
|     | 🔋 update_loader.zip                       | 2022/12/14 10:33 | 压缩(zipped)文件    | 318 KB     |  |
|     | 💿 vbmeta.img                              | 2022/9/2 20:48   | 光盘映像文件          | 4 KB       |  |
|     |                                           |                  |                 |            |  |

#### 1.U盘OTA升级步骤

1.将上述 \*\* -ota- \*\*.zip 重命名成update.zip
 2.将update.zip 拷贝到FAT格式U盘的根目录下
 3.在机器开机之后,将U盘插进非OTG口的U盘接口中
 4.等待若干秒,屏幕会弹出指示框,并点击安装按钮
 5.等待机器重启即可,整个过程需要几分钟时间

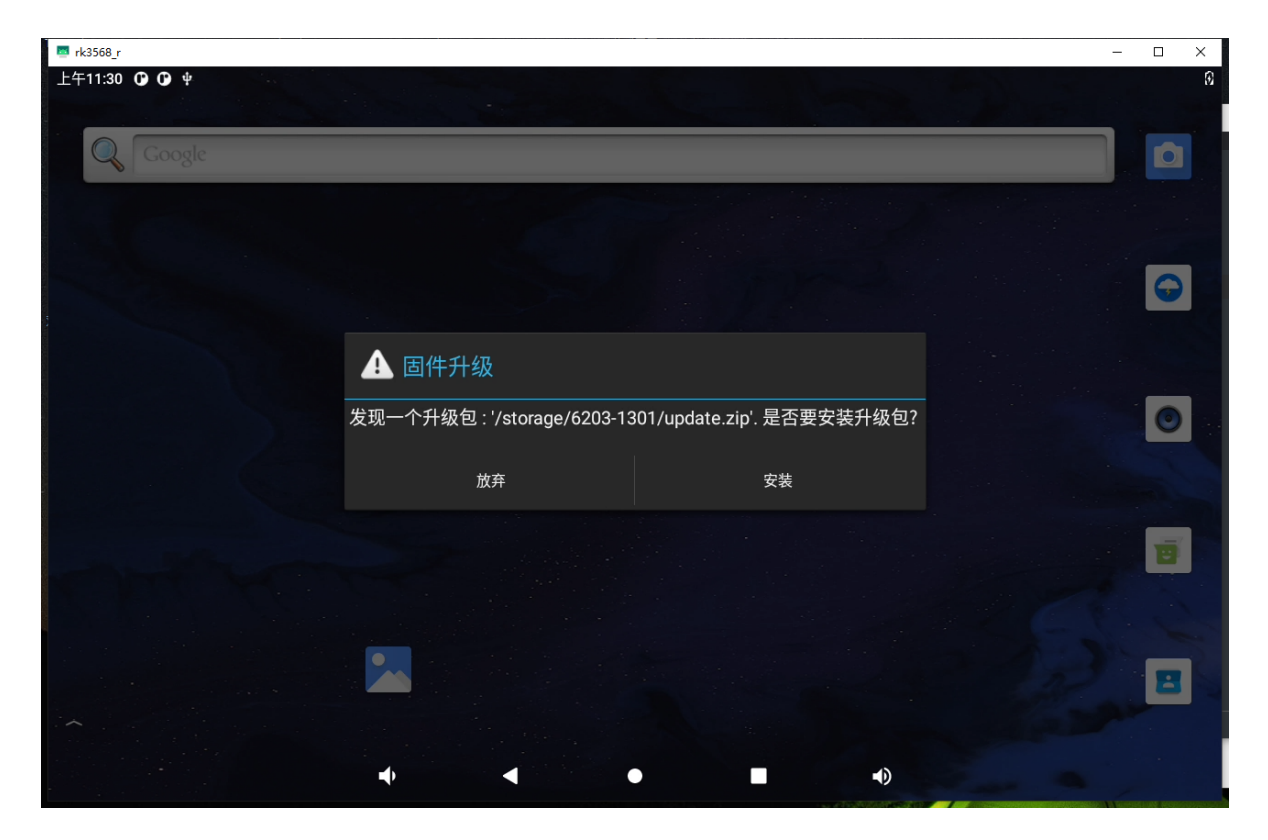

#### 2.注意事项

1.需要FAT32格式的U盘,其他格式U盘格式不支持

2.升级的U盘口需要使用非OTG口的另外的U盘接口

3.确保板子上烧录有旧固件镜像

4.升级完成之后,界面会弹出是否删除U盘OTA固件的提示,需慎点

5.此ota升级是更新整个镜像

6.步骤4一般等待最多不超过1分钟, 会弹出升级指示框。若出现超过一分钟不弹出显示框, 需要按以下步骤:

a.进入资源管理器,进入u盘,将u盘内的update.zip手动拷贝到sdcard(Internal Memory)根目录下。

b.拷贝完成,断电重启机器。开机之后,等待若干秒,就会弹出升级指示框,可点击继续进行之后的升级步骤。

7.机器升级过程中如果出现如下图所示解密失败的报错,请点击"恢复平板电脑出厂设置"选项按钮,等待 重启完成即可。

### Linux

在下载的sdk源码 全局编译 ./build.sh ,然后在 sdk/rockdev/Image-rk356\*\_r 目录下生成的**镜像**复制到u盘 ,并更名为 update.img

#### 1.U盘OTA升级步骤

1.将上述 update-\*\*\*.img 重命名成update.img

2.将update.zip 拷贝到FAT格式U盘的根目录下

3.在机器开机之后,将U盘插进非OTG口的U盘接口中

```
updateEngine --image_url= [当前文件系统U盘挂载的update.img地址] --misc=update \
--savepath= [recovery模式下U盘挂载update.img地址] --reboot &
```

例如:当前系统U盘挂载

recovery模式下U盘挂载

| $[root0RK356X \cdot /]#$ |           |         |           |      |            |
|--------------------------|-----------|---------|-----------|------|------------|
| [root@R(356X:/]#         |           |         |           |      |            |
|                          |           |         |           |      |            |
| [root@RK356X:/]#         |           |         |           |      |            |
| [root@RK356X:/]# df      |           |         |           |      |            |
| Filesystem               | 1K-blocks | Used    | Available | Use% | Mounted on |
| devtmpfs                 | 1982032   | G       | 1982032   | 0%   | /dev       |
| tmpfs                    | 1996460   | 272     | 1996188   | 0%   | /tmp       |
| tmpfs                    | 1996460   | 260     | 1996200   | 0%   | /run       |
| tmpfs                    | 1996460   | G       | 1996460   | 0%   | /dev/shm   |
| /dev/sdal                | 30458912  | 3686880 | 26772032  | 12%  | /mnt/udisk |
| [root@RK356X:/]#         |           |         |           |      |            |

这样就可以

updateEngine --image\_url=/media/usb0/update.img --misc=update \ --savepath=/mnt/udisk/update.img --reboot &